## Інструкція з користування мобільним додатком eSign

## **ВСТАНОВЛЕННЯ**

**Крок 1**. Зайдіть в Play Market. В пошуковому рядку введіть <u>eSign</u>. Якщо серед запропонованих результатів ви не знайшли наш додаток то введіть <u>pub:E-life.</u>

| о рейтингу 🔹 Новое                                                                        |                                                               |
|-------------------------------------------------------------------------------------------|---------------------------------------------------------------|
| туDSS<br>КриптоПро • Инструменты<br>9,1 МБ ⊞ Более 100 тыс.                               | Похоже, вы искали: <i>pubG-lite</i>                           |
| Signature Pad<br>SPG Technologies + Работа<br>2,3 МБ 🕑 Более 1 тыс.                       | МедПортал<br>Е-life • Медицина<br>2.6 ★ 24 МБ Э Более 10 тыс. |
| Signature Maker<br>Dynamic Apps & Games LLC • Инструменты<br>74 МБ ⊡ Более 10 тыс.        | eSign<br>E-life • Бизнес                                      |
| Создатель подотси и создатель<br>Fair Apps Store • Персонализация<br>20 МБ Солее 100 тыс. | 11 MB                                                         |
| eSign<br>E-life • Бизнес<br>11 МБ                                                         |                                                               |
| Esign Creator, Maker & Editor                                                             |                                                               |

Крок 2. Завантажте додаток на свій пристрій.

| ←<br>eSign<br>E-life<br>≝ 3+⊙ | Q : + | еSign<br>Подождите<br>© Проверено | <b>Q</b> :<br><br>с с помощью Play Защиты | eSign<br>E-life                                                                                                | Q :                                  |
|-------------------------------|-------|-----------------------------------|-------------------------------------------|----------------------------------------------------------------------------------------------------|--------------------------------------|
| Установить                    |       | Отмена                            | Открыть                                   | Удалить С<br>Что нового •<br>Запущено Сервіс eSign - надійний<br>використання кваліфікованих елек<br>підписів. | ткрыть<br>→<br>ресурс для<br>тронних |

## **КОРИСТУВАННЯ**

Крок 1. Відкрийте мобільний додаток eSign та авторизуйтеся. Логін – це Ваш номер телефону. Пароль – це пароль який Ви вказали при першій видачі хмарного КЕП в нашій організації. Після успішної авторизації Ви побачите вітання.

| Вітаємо у хмарному сервісі eSign!<br>Дякуємо за Ваш вибір та довіру<br>до захищеної хмарної технології<br>зберігання Вашого кваліфікованого<br>електронного підпису від eSign. |
|----------------------------------------------------------------------------------------------------|
|                                                                                                    |
|                                                                                                    |
|                                                                                                    |
|                                                                                                    |

Крок 2. Відкрийте сервіс для підписання документів. Наприклад: ЦЗО(Центральний засвідчувальний орган). Наведіть курсор мишки на «Довірчі послуги» та натисніть на «Підписати документ».

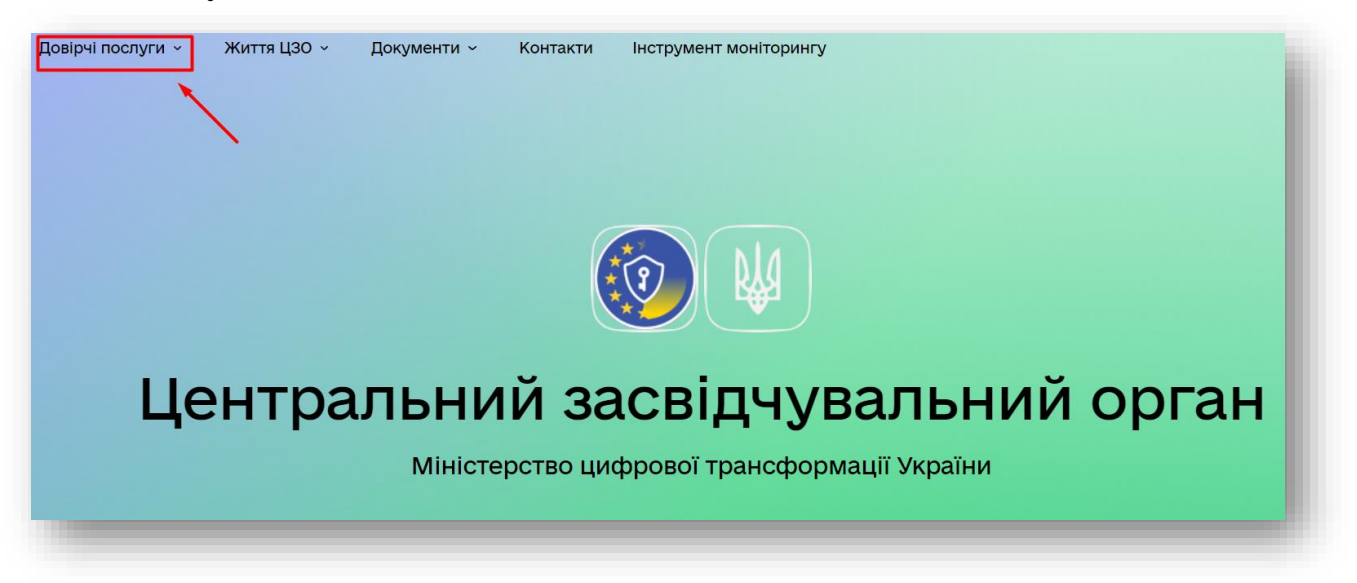

| Довірчі послуги  ×           Життя ЦЗО  ×  | Документи ~ Контакти | Інструмент моніторингу |
|--------------------------------------------|----------------------|------------------------|
|                                            |                      | /                      |
| Довірчий список                            | Оцінка стану розвитк | V                      |
| Реєстр надавачів                           | Підписати документ   |                        |
| Відкликані сертифікати                     | Перевірити підпис    |                        |
| Тестові приклади КЕП                       | Питання та відповіді |                        |
| Електронні довірчі послуг<br>у воєнний час | И                    |                        |

Крок 3. Серед запропонованих варіантів підписання обираєте «Електронного підпису».

| Довірчі послуги - Життя ЦЗО - Доку | менти ~ Контакти Інструмент моніторингу |
|------------------------------------|-----------------------------------------|
| Підписати файл                     | за допомогою                            |
| Електронного підпису               | / →                                     |
| Дія.Підпис                         | →                                       |

Крок 4. Оберіть тип підпису, тип сервісу підпису, введіть свій ідентифікатор користувача (ідентифікаційний код платника податків) та натисніть «Зчитати».

| Зчитайте ключ             | ł |
|---------------------------|---|
| Файловий Токен Хмарний    |   |
| Тип сервісу підпису       |   |
| ESign - хмарний підпис    |   |
| Ідентифікатор користувача | I |
| Назад Зчитати             | J |

Крок 5. В вашому мобільному додатку з'явиться сповіщення про підтвердження підписання. Натисніть на нього. Введіть повторно пароль від ключа і натисніть «Підписати».

|                                                                                                    | Suce S                                                        | Sign                                                   |
|----------------------------------------------------------------------------------------------------|---------------------------------------------------------------|--------------------------------------------------------|
| Сервіс хмарного підписання eSign 10:58<br>Підтвердження підпису                                                                           | УВАГА! Для підтве<br>хмарного КЕП на р<br>https://czo.gov.ua/ | рдження вашого<br>ресурсі Веб-сайт<br>, введіть пароль |
| Вітаємо у хмарному сервісі eSign!                                                                                                    | Пароль*                                                       |                                                        |
| Дякуємо за Ваш вибір та довіру<br>до захищеної хмарної технології<br>зберігання Вашого кваліфікованого<br>електронного підпису від eSign. | •••••                                                         | O                                                      |
|                                                                                                    | підпи                                                         | САТИ                                                   |

Крок 6. Поверніться на сайт ЦЗО, там вас попросять перевірити особисті дані. Зробіть це і натисніть «Далі».

| Перевірте дані                   |   |
|----------------------------------|---|
|                                  |   |
| Організація                      |   |
|                                  |   |
| Сертифікати                      |   |
| В ЕЦП (ДСТУ 4145)<br>EU-44F2.cer | Ŧ |
| Назад Далі                       |   |

Крок 7. Оберіть потрібні вам налаштування або залиште стандартні. Оберіть документ який хочете підписати і натисніть «Підписати».

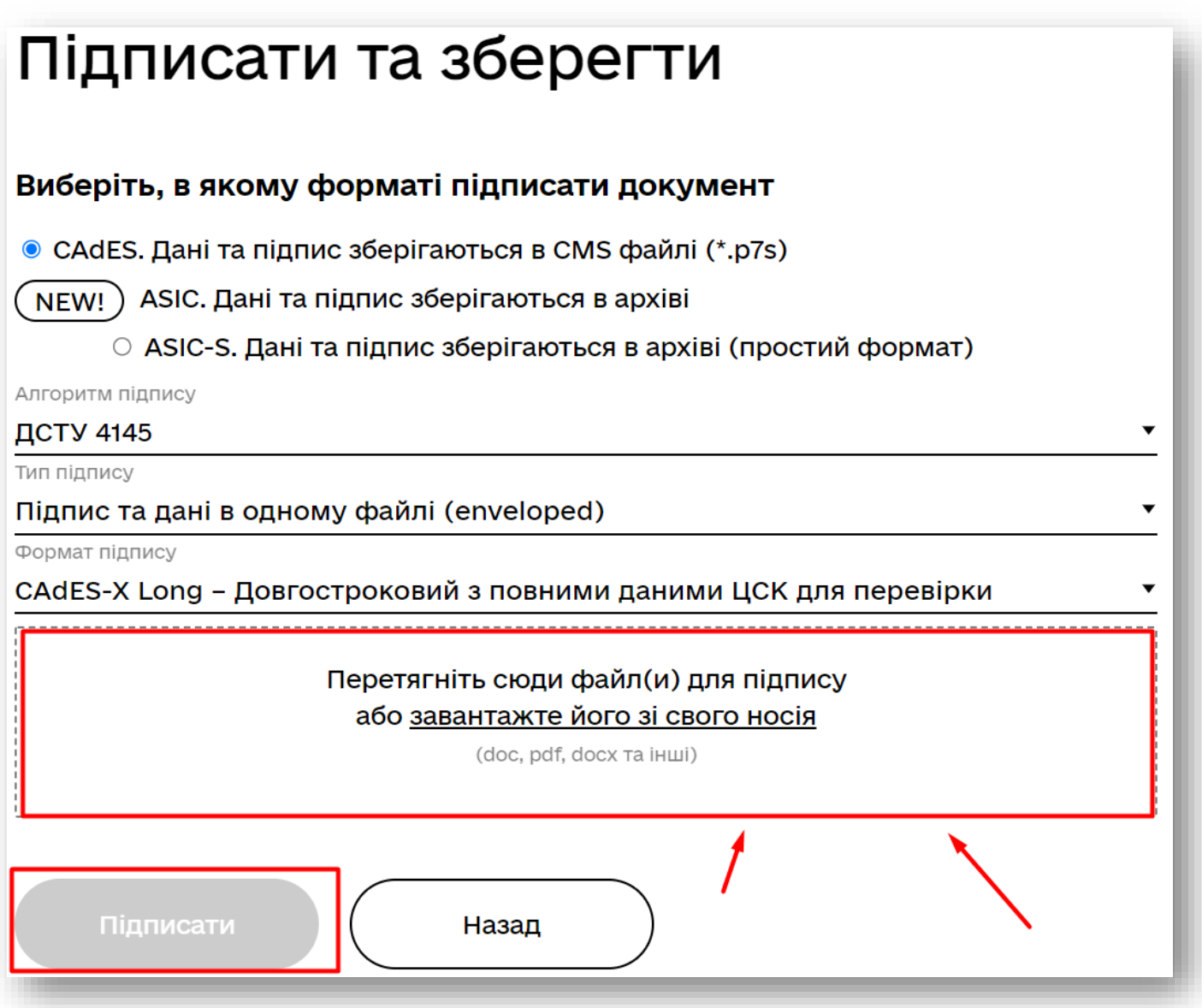

Крок 8. Підтвердіть ще раз підписання в мобільному додатку.

|                                                                                                    | 0000                                                          | .9                                                      |
|----------------------------------------------------------------------------------------------------|---------------------------------------------------------------|---------------------------------------------------------|
| Сервіс хмарного підписання eSign 10.58<br>Підтвердження підпису                                                                           | УВАГА! Для підтве<br>хмарного КЕП на р<br>https://czo.gov.ua/ | рдження вашого<br>ресурсі Веб-сайт:<br>, введіть пароль |
| Вітаємо у хмарному сервісі eSign!                                                                                                    | Пароль*                                                       |                                                         |
| Дякуємо за Ваш вибір та довіру<br>до захищеної хмарної технології<br>зберігання Вашого кваліфікованого<br>електронного підпису від eSign. |                                                               | 0                                                       |
|                                                                                                    | підпи                                                         | сати                                                    |

Крок 9. Готово! Документ підписано і Ви можете його завантажити.

| D Фэйл з ліллисом                               |                                                       | Ļ |
|-------------------------------------------------|-------------------------------------------------------|---|
| В Файл 3 Піднисом<br>Зразок.docx.p7s            |                                                       | ¥ |
| 27.6 КБ                                         |                                                       |   |
| • Файл(и) без підпису<br>Зразок.docx<br>11.8 КБ |                                                       | Ŧ |
| 🗈 Протокол створення та перевірк                | и кваліфікованого електронного підпису від 27.04.2022 | Ŧ |